# J'envoie mes fichiers à ma banque

### Démarrer le programme et ouvrir le dossier de travail

#### Sous Windows™, cliquez sur

- le menu « Démarrer » ▶ puis « Tous les programmes » ▶ Sage ▶ Moyens de Paiement Banque ▶ et sélectionnez « BIJOU SA ».
- Passez la fenêtre de référencement qui s'ouvre en cliquant sur le bouton [Suivant]. Le référencement de votre logiciel après achat vous permettra d'en rendre l'accès illimité.
- Avant de commencer, merci de vérifier que la case « Mode Assistant » est bien cochée dans le menu [Fenêtre].

Nous allons prendre pour l'exemple, un cas de remise à la banque d'une LCR-BOR. Les modalités sont les mêmes pour les virements et les prélèvements.

## 2 Pré-requis

Selon le type d'envoi que vous souhaitez effectuer, vérifiez que les pré-requis ci-dessous sont bien respectés :

| J'envoie mes fichiers par | Quels fichiers                                         | Je vérifie                                                                                                    |
|---------------------------|--------------------------------------------------------|----------------------------------------------------------------------------------------------------|
| Ebics* Nouveau            | Tous les types de fichier :<br>SEPA (SCT/SDD) et CFONB | Le paramétrage de ma banque en cliquant sur le bouton<br>[Paramètres Direct] dans la fenêtre Structure/banques           |
| Internet                  | Tous les types de fichier :<br>SEPA (SCT/SDD) et CFONB | Que l'adresse internet de ma banque est bien renseignée<br>dans l'onglet « Compléments » de la fenêtre Structure/banques |
| Etebac 3*                 | Les fichiers CFONB                                     | Que mes cartes paramètres sont correctement enregistrées                                                                 |

\*non utilisable avec la version de démonstration téléchargeable

## **3** Préparation du bordereau

Dans la barre verticale sur la gauche de votre écran, cliquez sur « Gestion des encaissements », puis sur « LCR-BOR Encaissement ». L'assistant de gestion des LCR-BOR s'ouvre. Sélectionnez « Constituer une remise en banque » puis cliquez sur [Suivant].

▶ La fenêtre de Sélection des échéances s'ouvre.

- Laissez les zones « date d'échéance » et « montant » vides afin que la remise s'effectue avec tous les éléments disponibles quelle que soit leur date d'échéance et quel que soit leur montant.
- Sélectionnez la banque de remise. Pour l'exemple vous choisirez : TOUTES puis cliquez sur [Suivant]
- Laissez les zones « étape de vos échéances » et « type de vos échéances » tel que, afin que le champs de sélection soit le plus large possible.

Suite à votre sélection, la liste des LCR disponibles s'ouvre. Nous effectuerons la remise de CARAT. Cliquez sur [Suivant].

Dans la fenêtre de remise qui s'ouvre, sélectionnez :

- Télétransmission 
  pour envoyer vos flux via Telbac
- Internet ▶ pour envoyer vos flux via Internet
- Télétransmission SageDirect > pour envoyer vos flux via Ebics

|      | Transmission bancaire des échéances<br>Veuillez renseigner les données relatives à la transmissio<br>bancaire de vos échéances :                            |                                                                                                    |                                                           |                                            |         |                       |  |  |
|------|----------------------------------------------------------------------------------------------------|----------------------------------------------------------------------------------------------------|-----------------------------------------------------------|--------------------------------------------|---------|-----------------------|--|--|
| sage | Date de remise<br>Type de remise<br>Mode de remise<br>Intitulé<br>Banque de remise<br>Selon les délais de<br>la remise doit être tr<br>Sélectionnez le(s) d | 050110<br>Encaiss<br>Fichier magr<br>Télétransmis<br>Internet<br>Messagerie<br>Papier<br>Papier<br>ansmise au p<br>locument(s) à | Référer  Date va  étique  sion Sage  us tard le C  éditer | nce<br>aleur<br>Direct<br>05/01/<br>Les di | 1001051 | T<br>T<br>T<br>T<br>T |  |  |
|      |                                                                                                    | Annuler                                                                                                    | < Précé                                                   | dent                                       | Suivan  | it >                  |  |  |